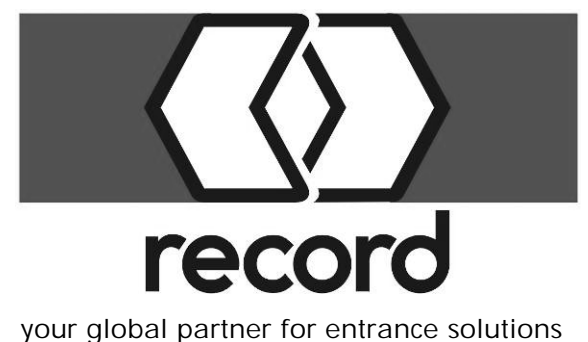

Bedienungsanleitung

Instruction manual

## Instructions d'utilisation

**BDE-D** 

our global partner for entrance solutions

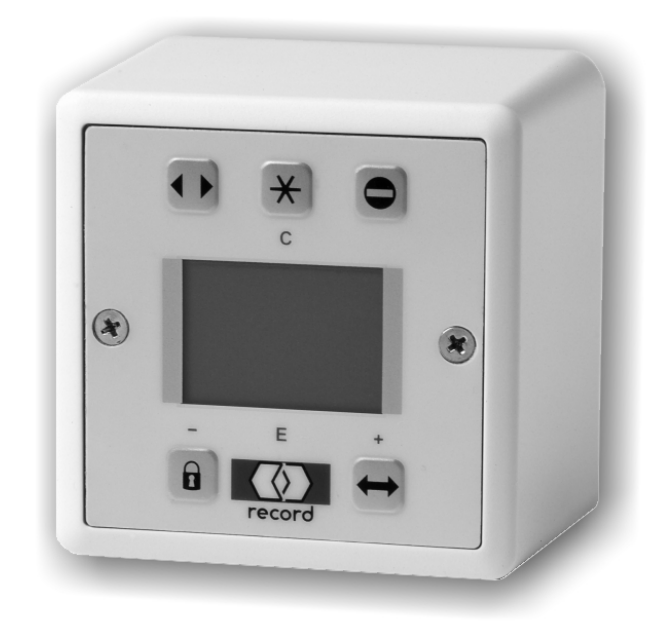

Elektronische Bedienungseinheit für die Programmierung und Konfiguration automatischer Tür- und Torsysteme

Electronic control unit to program and configure automatic entrance and door systems

Unité de commande électronique pour la programmation et la configuration des systèmes de portes automatiques

903.108.983 C

#### INHALTSVERZEICHNIS

- 1 KURZBESCHREIBUNG
- 2 TECHNISCHE DATEN
- **3 TEILEKENNZEICHNUNG**
- 4 VERBINDUNG ZUR STEUERUNG
- **5 TASTENFUNKTIONEN**
- 6 WICHTIGE HINWEISE PARAMETERMENÜ
- 7 SETUP PARAMETER BDE-D
- 8 BETRIEBSART WÄHLEN
- 9 FUNKTIONEN AUSFÜHREN
- **10 INFORMATIONEN AUSLESEN**
- 11 STÖRUNGSANZEIGEN
- **12 BEDIENSPERRE**
- 13 PARAMETER STEUERGERÄT (STG) - BEISPIEL MIT SCHIEBEREGLER
  - " MIT SCHALTFLÄCHE
  - " MIT ANKREUZFELD
- 14 STÖRUNGSBEHEBUNG

## E

- 1 BRIEF DESCRIPTION
- 2 TECHNICAL DATA
- 3 PARTS IDENTIFICATION
- 4 CONNECTION TO THE CONTROL UNIT
- 5 KEY FUNCTIONS
- 6 IMPORTANT NOTES, PARAMETER MENU
- 7 SET-UP BDE-D PARAMETERS
- 8 SELECTING MODE OF OPERATION
- 9 CARRYING OUT FUNCTIONS
- 10 READING OUT INFORMATION
- 11 FAULT INDICATIONS
- 12 CONTROL LOCK
- 13 CONTROL UNIT PARAMETERS (STG) - EXAMPLE WITH SLIDER CONTROL
  - " WITH RADIO BUTTON
  - " WITH CHECKBOX
- 14 ERROR ELIMINATION

### TABLE DES MATIÈRES

- 1 DESCRIPTION ABRÉGÉE
- 2 CARACTERISTIQUES TECHNIQUES
- **3 IDENTIFICATION**

F

- 4 CONNEXION A L'UNITE DE COMMANDE
- **5 FONCTIONS DES TOUCHES**
- **6** INSTRUCTIONS IMPORTANTES
- 7 PARAMETRE CONFIGURATION BDE-D
- 8 SELECTIONNER MODE OPERATOIRE
- 9 EXECUTER FONCTIONS
- **10 LIRE DES INFOMATIONS**
- 11 MESSAGES D'ERREUR
- 12 VERROUILLAGE DE COMMANDE
- 13 PARAMETRES UNITE DE COMMANDE - EXEMPLE REGLAGE A CURSEUR
  - " BOUTON DE COMMANDE
  - " POINT SELECTION
- 14 DEPANNAGE

D

|                                                                                                    |                                                                                                    |                                                                                                    | _                                                                                                    |                                                                                                    |                                                                                                    |                                                                                                    | -                                                                                                    |                                                                                                    |                                                                                                    |
|----------------------------------------------------------------------------------------------------|----------------------------------------------------------------------------------------------------|----------------------------------------------------------------------------------------------------|----------------------------------------------------------------------------------------------------|----------------------------------------------------------------------------------------------------|----------------------------------------------------------------------------------------------------|----------------------------------------------------------------------------------------------------|----------------------------------------------------------------------------------------------------|----------------------------------------------------------------------------------------------------|----------------------------------------------------------------------------------------------------|
| D Symbole                                                                                                    |                                                                                                    | Ε                                                                                                    | Symbols                                                                                                    |                                                                                                    |                                                                                                    | F                                                                                                    | Symboles                                                                                                    | 5                                                                                                    |                                                                                                    |
| Hinweis                                                                                                    | besonders nützliche Angaben hin-<br>sichtlich des Gebrauchs                                                      | P                                                                                                    | Note                                                                                                    | Particularly concerning                                                                                                    | vuseful information<br>use                                                                                                    | P                                                                                                    | Instruction                                                                                                    | Des indicat<br>utiles pour                                                                                                    | ions particulièrement<br>l'utilisation                                                                                                    |
| STOP Vorsicht                                                                                                    | besondere Angaben, die für eine<br>einwandfreie Funktion der Anlage<br>unerlässlich sind                         | STOP                                                                                                    | Caution                                                                                                    | Special de<br>for the sati<br>system                                                                                                    | tails that are indispensable<br>sfactory operation of the                                                                                                    | STOP                                                                                                    | Attention                                                                                                    | Indications<br>indispensal<br>fonctionner                                                                                                    | spéciales<br>bles au bon<br>nent du système                                                                                                    |
| Gefahr                                                                                                    | Angaben zur Verhütung von Perso-<br>nen- und Sachschäden                                                         | $\triangle$                                                                                                    | Danger                                                                                                    | Informatior<br>of damage                                                                                                    | n regarding the prevention<br>to persons and material                                                                                                    | $\triangle$                                                                                                    | Danger                                                                                                    | Indications<br>accidents e                                                                                                    | pour éviter des<br>et des dégâts matériels                                                                                                    |
| à 14                                                                                                    | Querverweis auf anderes Kapitel                                                                                  | à 14                                                                                                    |                                                                                                    | Cross-refe                                                                                                    | rence to another chapter                                                                                                    | à 14                                                                                                    |                                                                                                    | Renvoi à u                                                                                                    | n autre chapitre                                                                                                    |
|                                                                                                    |                                                                                                    |                                                                                                    |                                                                                                    |                                                                                                    |                                                                                                    |                                                                                                    |                                                                                                    |                                                                                                    |                                                                                                    |
| 1 KURZBES                                                                                                    | SCHREIBUNG                                                                                                    | 1                                                                                                    | BRIEF DE                                                                                                    | ESCRIPTIO                                                                                                    | )N                                                                                                    | 1                                                                                                    | DESCRIP                                                                                                    | TION ABR                                                                                                    | ÉGÉE                                                                                                    |
| <ul> <li>Die elektronische Bedienungseinheit BDE-D ist eine<br/>komfortable Ein- und Ausgabeeinheit für die Bedienung<br/>und Programmierung von Steuergeräten in record Tür-<br/>antrieben.</li> <li>Logisch angeordnete Tasten erlauben eine intuitive Be-<br/>dienung der Tür und Navigation durch die antriebsspe-<br/>zifische Menüstruktur. Das LCD-Display mit Hinter-<br/>grundbeleuchtung vermittelt Angaben und Informatio-<br/>nen zum Türzustand mittels Symbolen und Klartext.<br/>Es stehen mehrere Sprachen zur Auswahl, was einer-<br/>seits die Benutzerfreundlichkeit erhöht und andererseits<br/>Interventionen im Service erleichtert.</li> <li>Die Verbindung zu den Steuergeräten erfolgt jeweils<br/>über den CAN-Bus.</li> </ul> |                                                                                                    | The E<br>and c<br>trol un<br>Logic<br>eratic<br>speci<br>grour<br>the st<br>text n<br>Seve<br>creas<br>cilitat<br>The c<br>CAN | BDE-D electro<br>putput unit for<br>nits in record<br>ally arranged<br>on of the door<br>fic menu struct<br>of lighting pro<br>atus of the do<br>nessages.<br>ral languages<br>es the user fr<br>es service into<br>connection to<br>bus in each c | onic control u<br>the control a<br>door opener<br>pushbuttons<br>and navigat<br>cture. The L<br>ovides data a<br>por by mean<br>are available<br>riendliness o<br>erventions o<br>the controlle<br>case. | Init is a convenient input<br>and programming of con-<br>rs.<br>Is permit an intuitive op-<br>tion through the drive-<br>CD display with back-<br>and information regarding<br>s of symbols and plain<br>le for selection, which in-<br>n the one hand, and fa-<br>n the other. | L'unit<br>té d'u<br>comm<br>Des tr<br>manie<br>moye<br>l'entra<br>transr<br>l'état<br>clair.<br>Plusie<br>d'une<br>lite les<br>La lia<br>chaqu | é de commar<br>tilisation facile<br>nande et à la<br>nande dans le<br>ouches dispo<br>ement intuitif<br>n de la structe<br>aînement. L'a<br>met des indica<br>de la porte au<br>eurs langues<br>part augmen<br>s intervention<br>ison avec les<br>ue fois via le b | ide électronie<br>e d'entrée et<br>programmati<br>se entraînem<br>sées logique<br>de la porte e<br>ure de menu<br>fficheur LDC<br>ations et info<br>i moyen de s<br>sont disponit<br>te la convivia<br>s de service.<br>appareils de<br>bus CAN. | que BDE-D est une uni-<br>de sortie destinée à la<br>ion des appareils de<br>ents.<br>ment permettent un<br>t de la navigation au<br>spécifique à<br>à rétroéclairage<br>rmations relatives à<br>symboles et en langage<br>oles au choix, ce qui<br>alité et d'autre part faci- |
| 2 TECHNIS                                                                                                    | CHE DATEN                                                                                                    | 2                                                                                                    | TECHNIC                                                                                                    | AL DATA                                                                                                    |                                                                                                    | 2                                                                                                    | CARACTI                                                                                                    | ERISTIQUE                                                                                                    | S TECHNIQUES                                                                                                    |
| Speisespannung:<br>Anschlussleistung:<br>Dimension Frontpl<br>Temperaturbereich                                                                                                    | 24 VDC vom CAN-Bus<br>< 2 W<br>atte: 60 x 60 mm,<br>einbaubar in Systeme<br>von Feller oder Jung<br>n: -20+50 °C | Supp<br>Conn<br>Dime<br>Temp                                                                                                   | ly voltage:<br>ected load:<br>nsion of from<br>perature range                                                                                                    | t panel:<br>e:                                                                                                    | 24 VDC from CAN bus<br>< 2 W<br>60 x 60 mm,<br>adapted for Feller or<br>Jung systems<br>-20+ 50 °C                                                                                                    | Tensi<br>Conso<br>Dimen<br>Temp                                                                                                    | on d'alimenta<br>ommation:<br>nsions du pla:<br>érature:                                                                                                    | tion:<br>stron :                                                                                                    | 24 VDC de bus CAN<br>< 2 W<br>60 x 60 mm,<br>adaptable pour systè-<br>mes de Feller ou Jung<br>-20+50 °C                                                                                                    |
| Auflösung LCD-Gr                                                                                                    | afikdisplay: 112 x 64 Pixel,<br>mit Hintergrundbe-<br>leuchtung                                                  | Reso                                                                                                    | lution of LCD                                                                                                    | display:                                                                                                    | 112 x 64 pixels,<br>with background light                                                                                                    | Résol                                                                                                    | ution d'affiche                                                                                                    | eur LCD:                                                                                                    | 112 x 64 pixels,<br>avec éclairage de<br>fond                                                                                                    |

#### TEILEKENNZEICHNUNG

- 1 Folientastatur mit 6 Tasten
- 2 Navigationsangaben
- 3 LCD-Anzeige

3

- 4 Statusanzeigen (z.B. Kindersicherung, reduzierte Öffnung)
- 5 Betriebsart (Symbol und Text)
- 6 Menuüberschrift
- 7 Cursor, aktive Menuzeile
- 8 Navigationshilfe im Menu (Bildlaufleiste)
- 9 Menuzeilen (Verweis auf Untermenu)
- 10 Schaltfläche (radio button)
- 11 Ankreuzfeld (check box)
- 12 Schieberegler
- 13 DIP-Schalter CAN-Abschluss / Umschaltung BDE 1 oder 2
- 14 Anschluss CAN-Bus
- 15 Anschluss für externe Bediensperre

#### Frontansicht / Front view / Vue de face

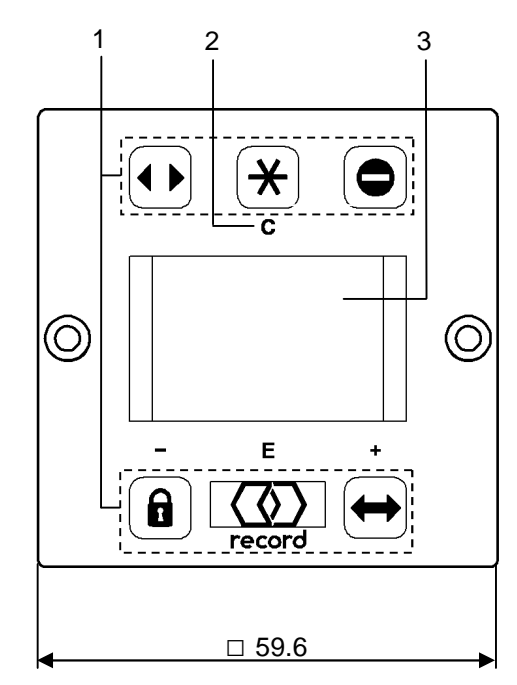

## 3 IDENTIFICATION

- 1 Keypad with 6 keys
- 2 Navigation information
- 3 LCD display
- 4 Status displays (e.g. child-proof lock, reduced opening width)
- 5 Operation mode (symbol and text)
- 6 Title of main menu
- 7 Cursor, active menu line
- 8 Navigation aid in the menu (scrollbar)
- 9 Menu lines (link to submenu)
- 10 Radio button
- 11 Check box
- 12 Slider control
- 13 DIP-switch CAN-termination / selector BDE 1 or 2
- 14 Terminal board CAN bus
- 15 Terminal board for external service lock

#### Anzeige / Display / Affichage

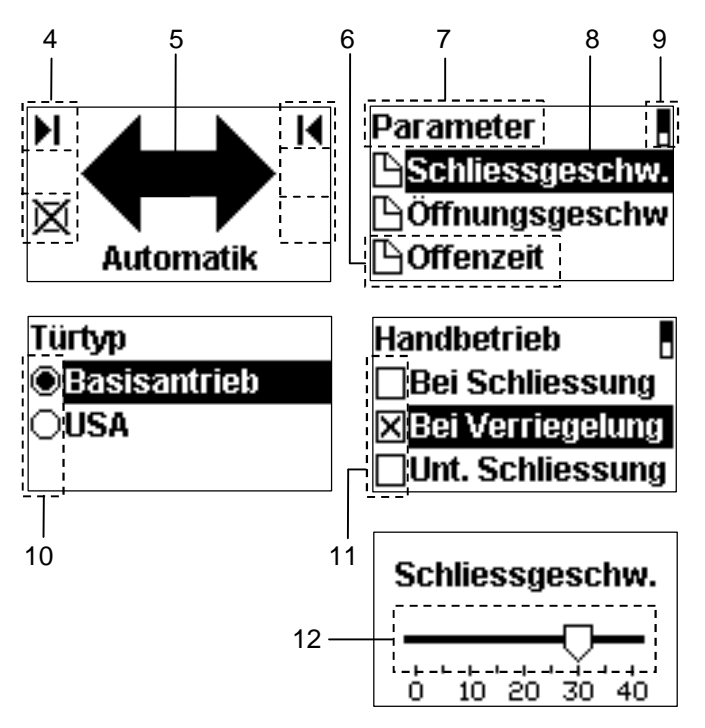

## IDENTIFICATION

- 1 Clavier à effleurement avec six touches
- 2 Information de navigation
- 3 Affichage LCD

3

- 4 Etat (sécurité enfants, largeur d'ouverture réduite)
- 5 Mode opératoire (symbole et texte)
- 6 Titre du menu
- 7 Curseur, index du menu actif
- 8 Aide de navigation dans les menus (barre de déroulement)
- 9 Index du menu (renvoi au sous-menu)
- 10 Bouton de commande (radio button)
- 11 Point sélection
- 12 Réglage à curseur
- 13 Interrupteurs DIP terminaison CAN / sélecteur BDE 1 ou 2
- 14 Connexion bus CAN
- 15 Connexion pour verrouillage de service externe

#### Rückansicht / Rear view / Vue arrière

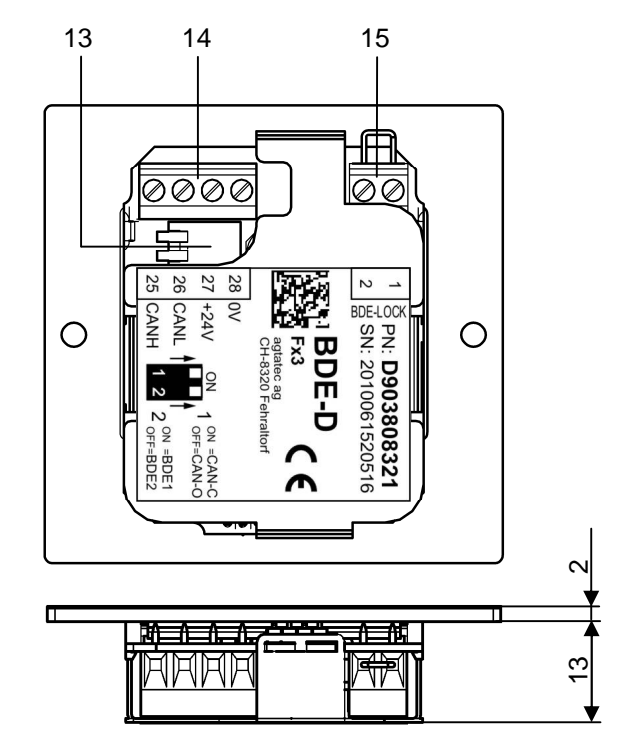

#### EINBAUVERSION / BUILT-IN TYPE / VERSION A ENCASTRER

#### Frontansicht / Front view / Vue de face

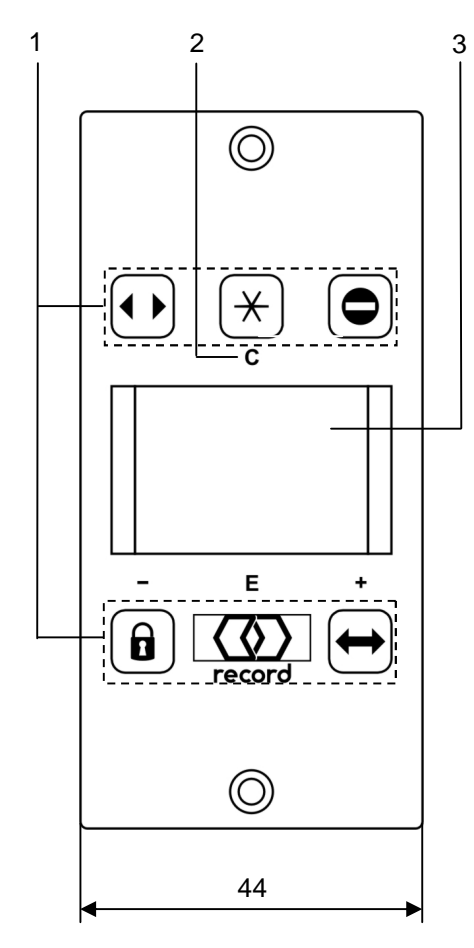

#### Rückansicht / Rear view / Vue arrière

Seitenansicht / Side view / Vue de côté

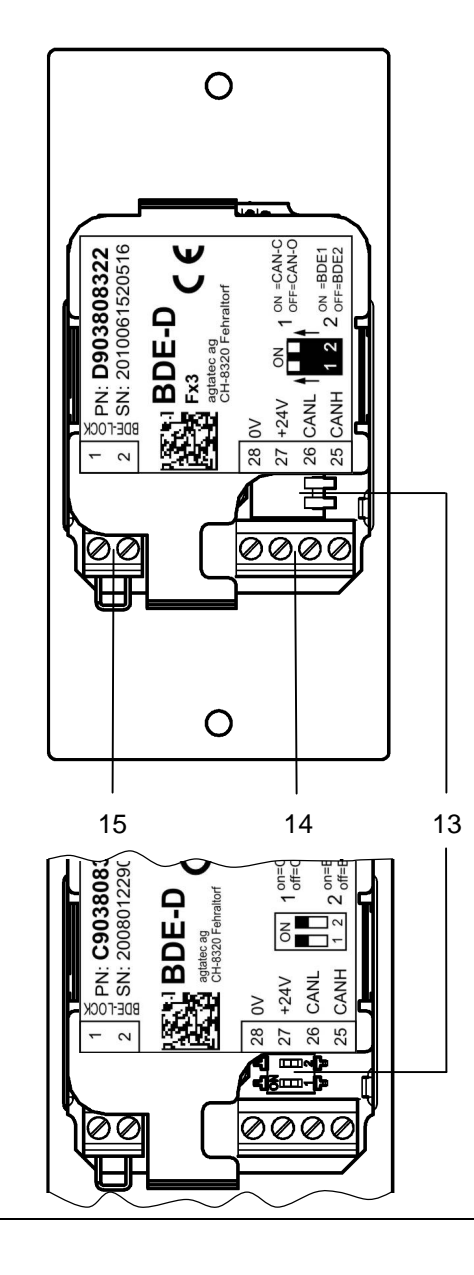

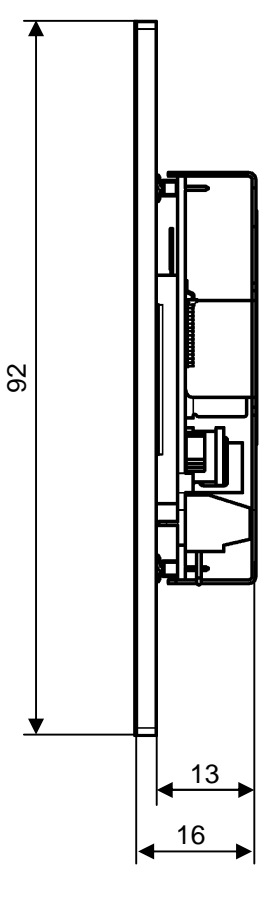

#### **VERBINDUNG ZUR STEUERUNG**

#### Anschluss an den CAN-Bus: 1)

Verbindungskabel am CAN-Anschluss (11) anschliessen und mit dem CAN-Anschluss der Steuerung verbinden (Adern paarweise verdrillt).

#### Verbinden mit Steuerung...

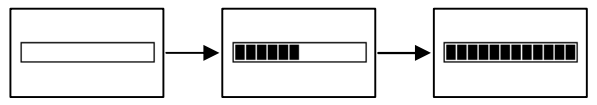

Die Verbindung wurde hergestellt (Beispiel)

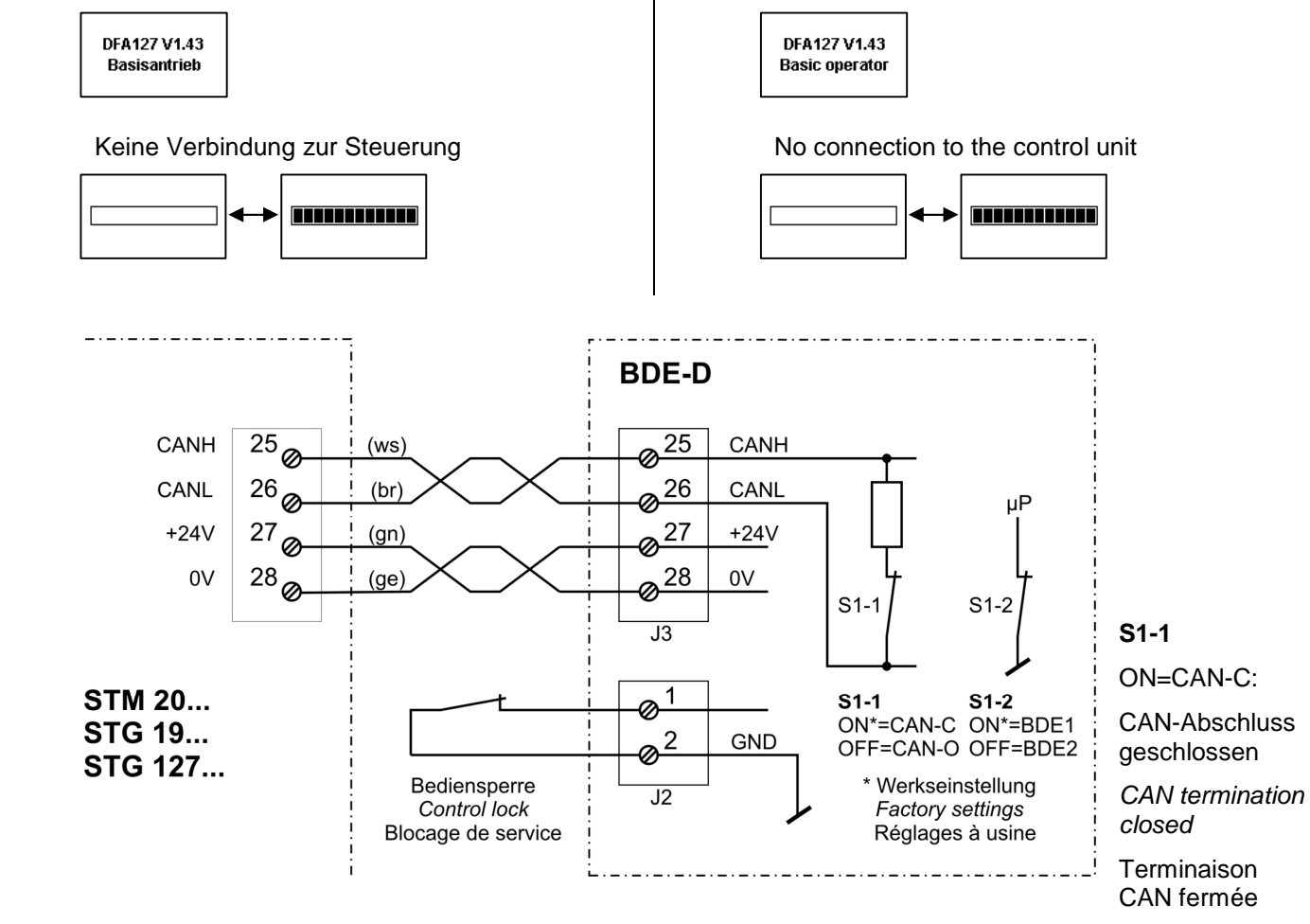

#### **CONNECTION TO CONTROL UNIT**

#### Connection on CAN-bus: <sup>1)</sup>

4

Plug in the connecting cable to the CAN-port (11) and connect it to the CAN-port on the STG (twisted-pair cable).

#### Connect to the control unit ...

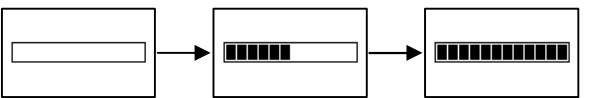

The control unit has been connected (example)

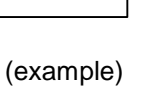

4

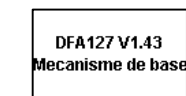

Aucune connexion établie avec la commande

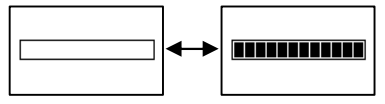

Drahtfarben: *Wire colours:* Couleur des fils:

ws = weiss/*white*/blanc br = braun/*brown*/brun gn = grün/*green*/vert ge = gelb/*yellow*/jaune

<sup>1)</sup> DIP-Schalter (S1-1, S1-2) müssen vor dem Anschliessen eingestellt werden!

Set the DIP-switches (S1-1, S1-2) before connecting to the CAN-port!

Les commutateurs DIP (S1-1, S1-2) doivent être réglés avant connexion avec le port CAN!

#### CONNEXION A L'UNITE DE COMMANDE

#### Connexion au bus CAN: 1)

Connecter le câble de raccordement au port CAN (11) puis au port CAN de la STG (conducteurs torsadés par paire).

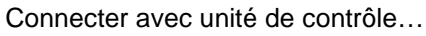

La connexion a été établie (exemple)

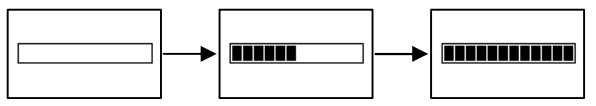

| 5           | TASTENFUNKTIONEN                                                                                                    | 5             | KEY FUNCTIONS                                                                                                    | 5                       | FONCTIONS DES TOUCHES                                                                                                    |
|-------------|----------------------------------------------------------------------------------------------------|---------------|----------------------------------------------------------------------------------------------------|-------------------------|----------------------------------------------------------------------------------------------------|
| <b>‡</b>    | Automatik-Betrieb                                                                                                    | $\Rightarrow$ | Automatic operation                                                                                                    | $ \Longleftrightarrow $ | Service automatique                                                                                                    |
|             | Daueroffen-Betrieb                                                                                                    |               | Hold-open operation                                                                                                    |                         | Service ouvert en permanence                                                                                                    |
| 0           | Einbahn-Betrieb                                                                                                    | •             | One-way operation                                                                                                    | •                       | Service à sens unique                                                                                                    |
|             | Verriegelt                                                                                                    |               | Locked                                                                                                    |                         | Verrouillé                                                                                                    |
| *           | STA: reduzierte Öffnungsweite<br>DFA: Handbetrieb                                                                                                    | *             | STA: reduced opening width<br>DFA: manual operation                                                                                                    | *                       | STA : largeur d'ouverture réduite<br>DFA : mode manuelle                                                                                                    |
| record      | <ul> <li>Anzeige von Zusatzinformationen</li> <li>Zugriff auf Parameter-Menü</li> <li>Einleiten der Bediensperre</li> <li>Neustart STG &gt; 5 s drücken</li> <li>Neustart Hardware BDE-D &gt; 12 s drücken</li> </ul> | record        | - Display for additional information<br>- Access to parameter menu<br>- Start procedure for service lock<br>- Restart STG: press > 5 s<br>- Restart BDE-D hardware: press > 12 s | record                  | <ul> <li>Affichage des informations complémentaires</li> <li>Accès aux menus paramètres</li> <li>Démarrage procédure du blocage de service</li> <li>Redémarrage STG : presser &gt; 5 s</li> <li>Redémarr. matériel BDE-D : presser &gt; 12 s</li> </ul> |
| E<br>record | Menupunkt auswählen,<br>Eingabe bestätigen                                                                                                    | E<br>record   | Select the menu item,<br>and confirm entry                                                                                                    | E<br>record             | Sélectionner une ligne du menu,<br>valider                                                                                                    |
| +           | <ul> <li>Bewegungsrichtung nach unten bei der An-<br/>wahl der Menupunkte</li> <li>Schieberegler nach rechts f ür Wert erh öhen</li> </ul>                                                                            | +             | - Move down to select menu item<br>- Slider control to the right to increase the value                                                                                           | +                       | <ul> <li>Touche curseur vers le bas pour sélectionner<br/>et naviguer dans le menu</li> <li>Réglage curseur à droite pour augmen-<br/>ter la valeur</li> </ul>                                                                                          |
|             | <ul> <li>Bewegungsrichtung nach oben bei der An-<br/>wahl der Menupunkte</li> <li>Schieberegler nach links für Wert vermindern</li> </ul>                                                                             |               | - Move up to select menu item<br>- Slider control to the left to decrease the value                                                                                              | -                       | <ul> <li>Touche curseur vers le haut pour sélectionner<br/>et naviguer dans le menu</li> <li>Réglage curseur à gauche pour diminuer<br/>la valeur</li> </ul>                                                                                            |
| * c         | Menupunkt verlassen,<br>abbrechen (ohne zu speichern)                                                                                                    | ×             | Leave menu item,<br>escape (without saving)                                                                                                    | ×                       | Quitter menu,<br>échapper (sans enregistrer)                                                                                                    |
| $\wedge$    | Automatische Rückkehr zur Haupt-<br>ansicht 3 Min. nach letzter Eingabe                                                                                                    | $\land$       | Automatic return to the standard screen 3 minutes after last input                                                                                                    | $\wedge$                | Auto-retour à l'écran principal 3 min.<br>après la dernière entrée                                                                                                    |

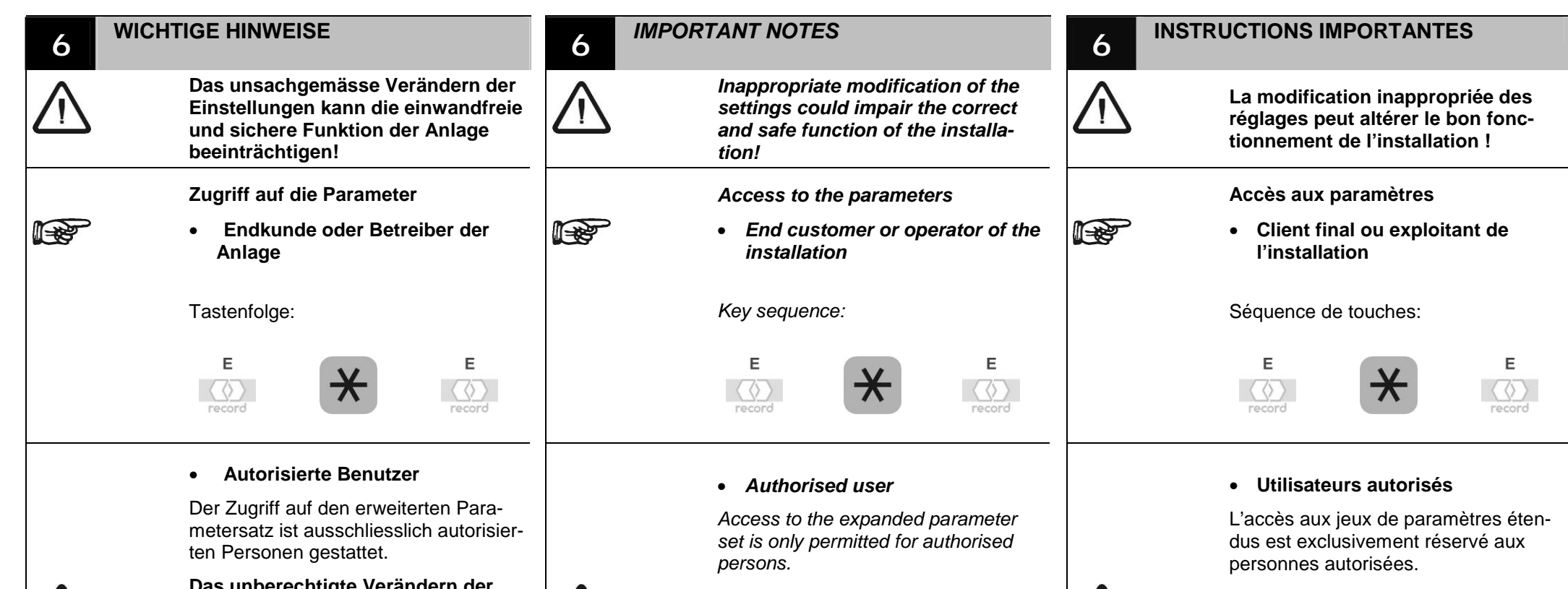

Das unberechtigte Verändern der Einstellungen kann die einwandfreie und sichere Funktion der Anlage beeinträchtigen!

Multifunktionstaster auf Steuergerät: 4. Lichtimpuls

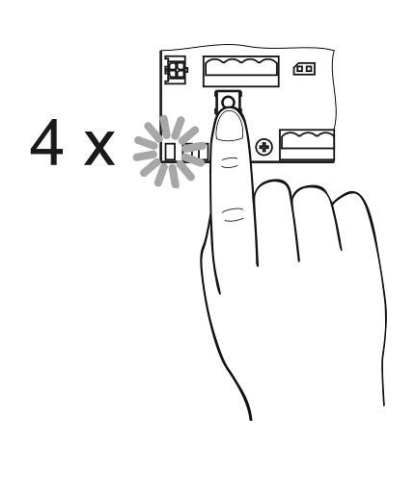

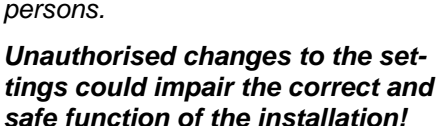

Multifunction key on control unit: 4th light pulse

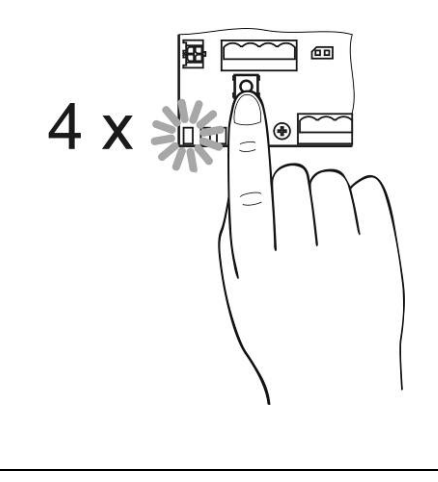

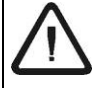

La modification inappropriée des réglages peut altérer le bon fonctionnement de l'installation !

#### Touche multifonctionelle sur la STG : 4e impulsion lumineuse

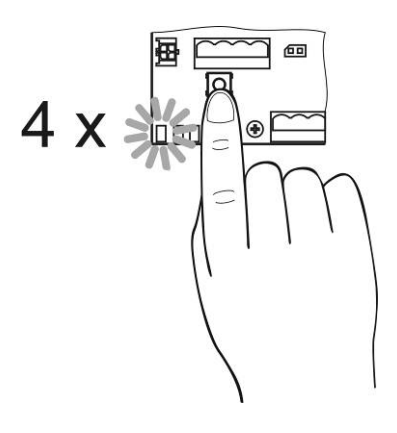

#### WICHTIGE HINWEISE

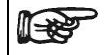

Parameter oder Daten, die im Steuergerät nicht oder als unbekannte Werte vorhanden sind, enthalten ein Fragezeichen und können je nach Typ unterschiedlich dargestellt werden.

#### MIT SCHIEBEREGLER

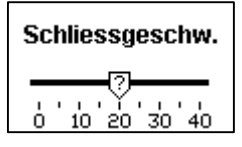

#### MIT SCHALTFLÄCHE

Verriegelung PVerr. Funktion Verr. Typ Verr. manuell

#### MIT ANKREUZFELD

ODEUTSCH OFRANCAIS OENGLISH ●?

#### IMPORTANT NOTES

F

Parameters or data that are not present in the control unit or are only present as unknown values will be indicated by a question mark and can be displayed in different ways depending on their type.

#### WITH SLIDER CONTROL

| Closing speed |
|---------------|
| 0 10 20 30 40 |

#### WITH RADIO BUTTON

Locking PLocking function Lock type VRR manually

#### WITH CHECKBOX

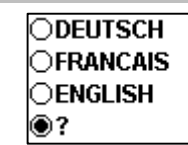

#### **INSTRUCTIONS IMPORTANTES**

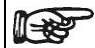

Les paramètres ou données, qui n'existent pas ou existent comme valeurs inconnues dans l'appareil de commande, comprennent un point d'interrogation et peuvent être affichés différemment en fonction du type.

#### AVEC REGLAGE A CURSEUR

| Vitesse fermet.    |  |  |  |  |
|--------------------|--|--|--|--|
| ?<br>oʻioʻzoʻzoʻ4o |  |  |  |  |

#### AVEC BOUTON DE COMMANDE

| Verrouillage        |
|---------------------|
| 🕒 Fonct. verrouill. |
| 💾 Type verrouillage |
| VRR manuel          |

#### **AVEC POINT SELECTION**

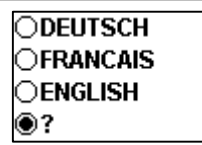

Е

 $\overline{\langle}$ 

Е

Е

 $\overline{\langle}$ 

Multifunktionstaster auf Steuergerät: 4. Lichtimpuls

#### **SPRACHAUSWAHL**

record  $\langle \langle \rangle \rangle$ Е 3 record +

С

Menu Bedieneinheit wählen

Im Menu Bedieneinheit zu Menüpunkt BDE-D und bestätigen

Im Menu BDE-D zu Menüpunkt Sprache und bestätigen

Im Menüpunkt Sprache die gewünschte Sprache auswählen

Menupunkt verlassen

Bedieneinheit IABDE-M BDE-D

> BDE-D Sprache Keyboard ☐Kontrast Sprache DEUTSCH

> > OFRANCAIS

OENGLISH

SET-UP 7 Multifunction key on control unit: 4th light pulse SELECTING THE LANGUAGE

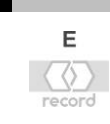

Е

Е

+

+

С

Select the Control unit menu

In the **Control unit** menu, select menu item BDE-D and confirm

In the BDE-D menu, select menu item Language and confirm

Select the desired language in the Language menu item

Exit the menu item

Control unit ABDE-M ABDE-D

> BDE-D <sup>⊾</sup>Language Keyboard Contrast

> > Language ODEUTSCH OFRANCAIS

**MISE EN MARCHE** 

7

Touche multifonctionelle sur la STG : 4e impulsion lumineuse

#### **SELECTION LANGAGE** +Е Sélectionner le menu Unite de com- $\langle \gamma \gamma \rangle$ mande Е Choisir BDE-D dans le menu Unite de commande et confirmer record Choisir Langage dans le menu **BDE-D** et confirmer +Е Choisir la langue souhaitée dans le $\langle \langle \rangle \rangle$ menu Langage et confirmer Quitter menu С Unite de commande BDE-M ABDE-D BDE-D Langage Panneau Contraste Langage ODEUTSCH FRANCAIS

OENGLISH

#### BELEUCHTUNG

+

Е

 $\langle \langle \rangle$ 

record

+

+

R

С

Е

Е

 $\overline{\langle}$ 

Е

record

Menu Bedieneinheit wählen

Im Menu Bedieneinheit zu Menüpunkt **BDE-D** und bestätigen

Im Menu BDE-D zu Menüpunkt Licht Zeit und bestätigen

Im Menüpunkt Licht Zeit die gewünschte Einschaltdauer auswählen

Einschaltdauer erhöhen **0** = aus 1-39 = Dauer, an bei Tastendruck 40 = immer an

Taste gedrückt halten für kontinuierliches Verschieben

Einschaltdauer vermindern

Menupunkt verlassen

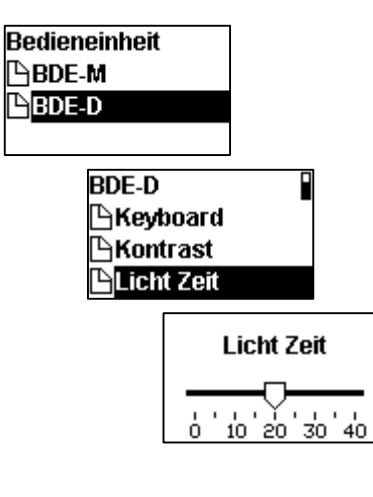

#### **ILLUMINATION**

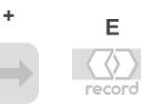

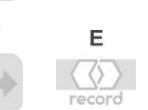

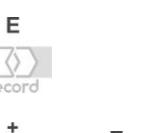

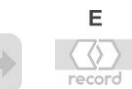

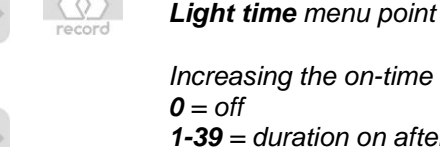

+

```
R
 _
```

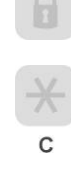

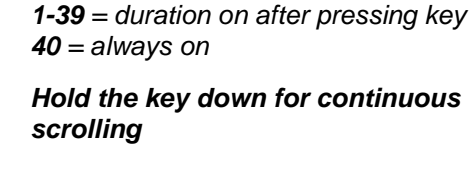

Decrease the on-time

Select the Control unit menu

In the **BDE-D** menu, select the

Exit the menu item

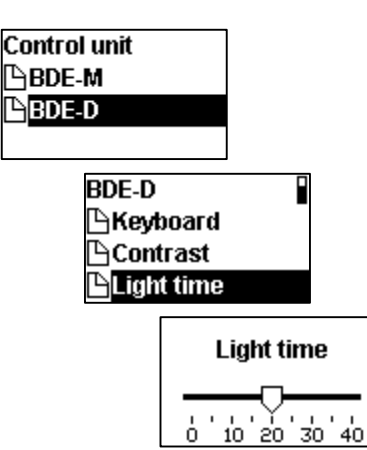

#### **ECLAIRAGE**

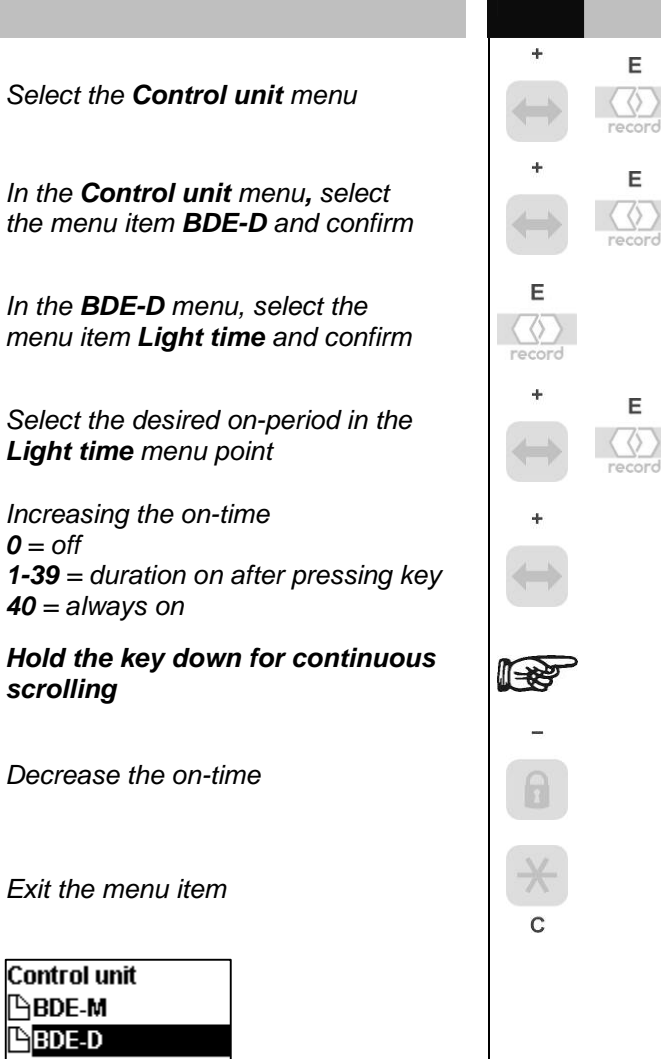

Sélectionner le menu Unite de commande

Choisir BDE-D dans le menu Unite de commande et confirmer

Choisir Temps d'eclairage dans le menu BDE-D et confirmer

Choisir la durée de marche souhaitée dans le menu Temps d'eclairage et confirmer

Augmenter la durée de marche 0 = arrêt 1-39 = durée, m. en appuyant sur la t. **40** = toujours en marche

Maintenir la touche pressée pour obtenir un déroulement continu

Diminuer la durée de marche

Quitter menu

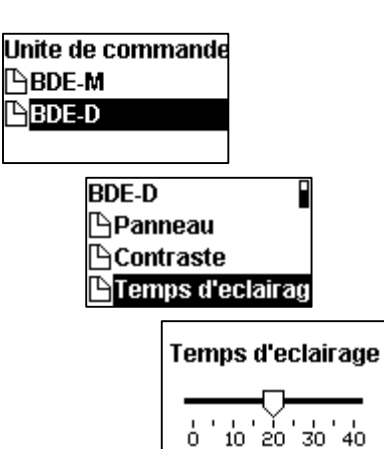

**BETRIEBSART WÄHLEN** 

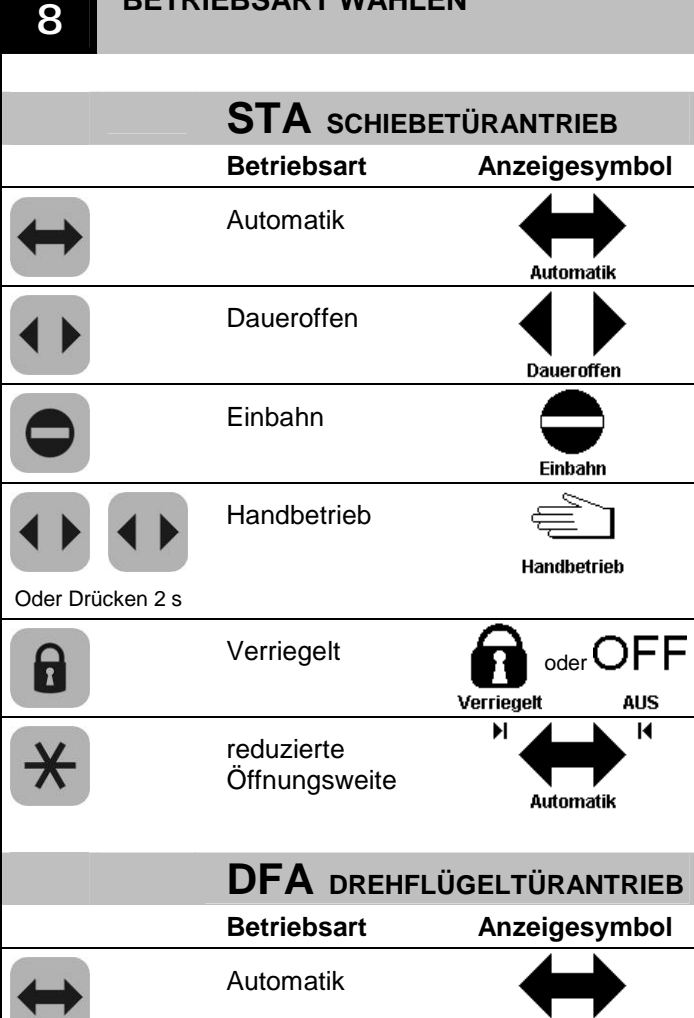

Daueroffen

Einbahn

Verriegelt

Handbetrieb

A

\*

Automatik

Daueroffen

Einbahn

oder

Handbetrieb

Verriegelt

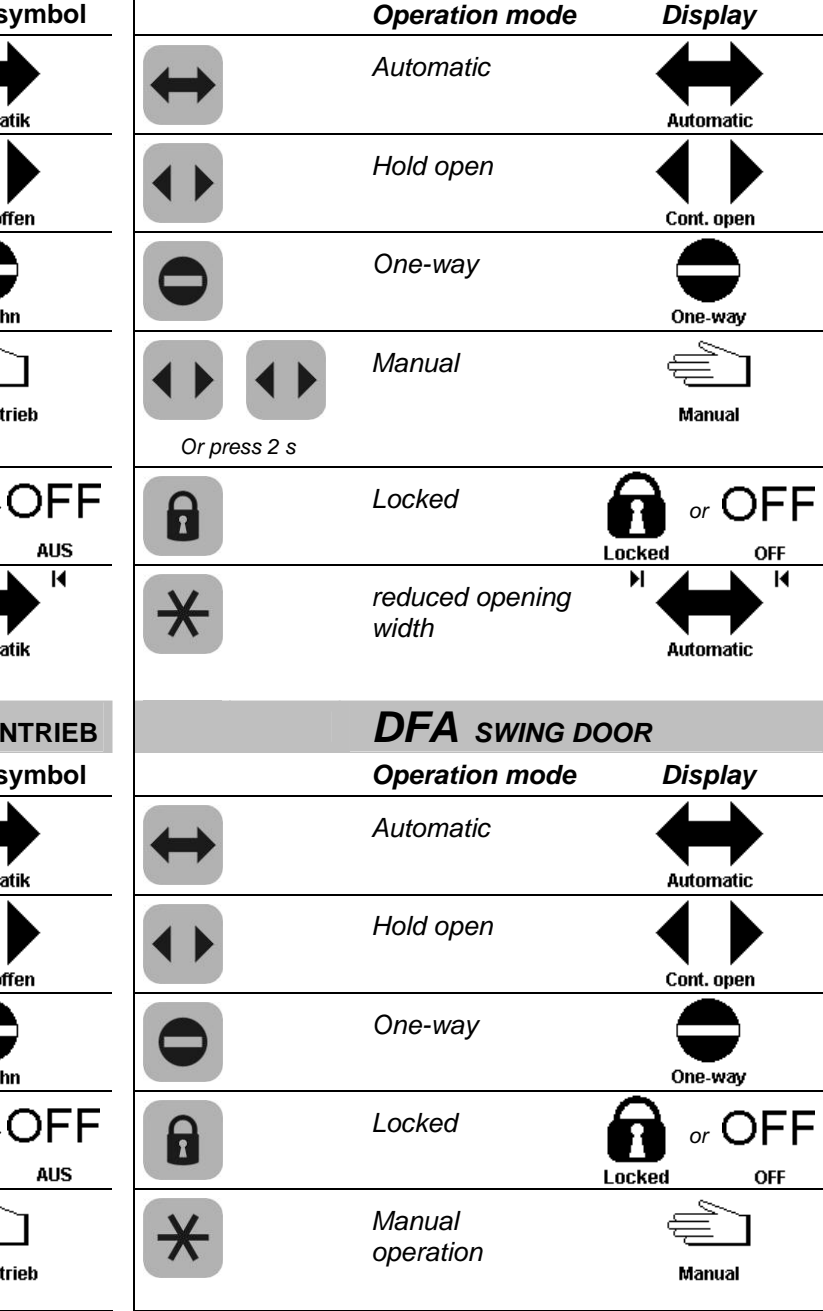

SELECT THE MODE OF OPERATION

STA SLIDING DOOR

8

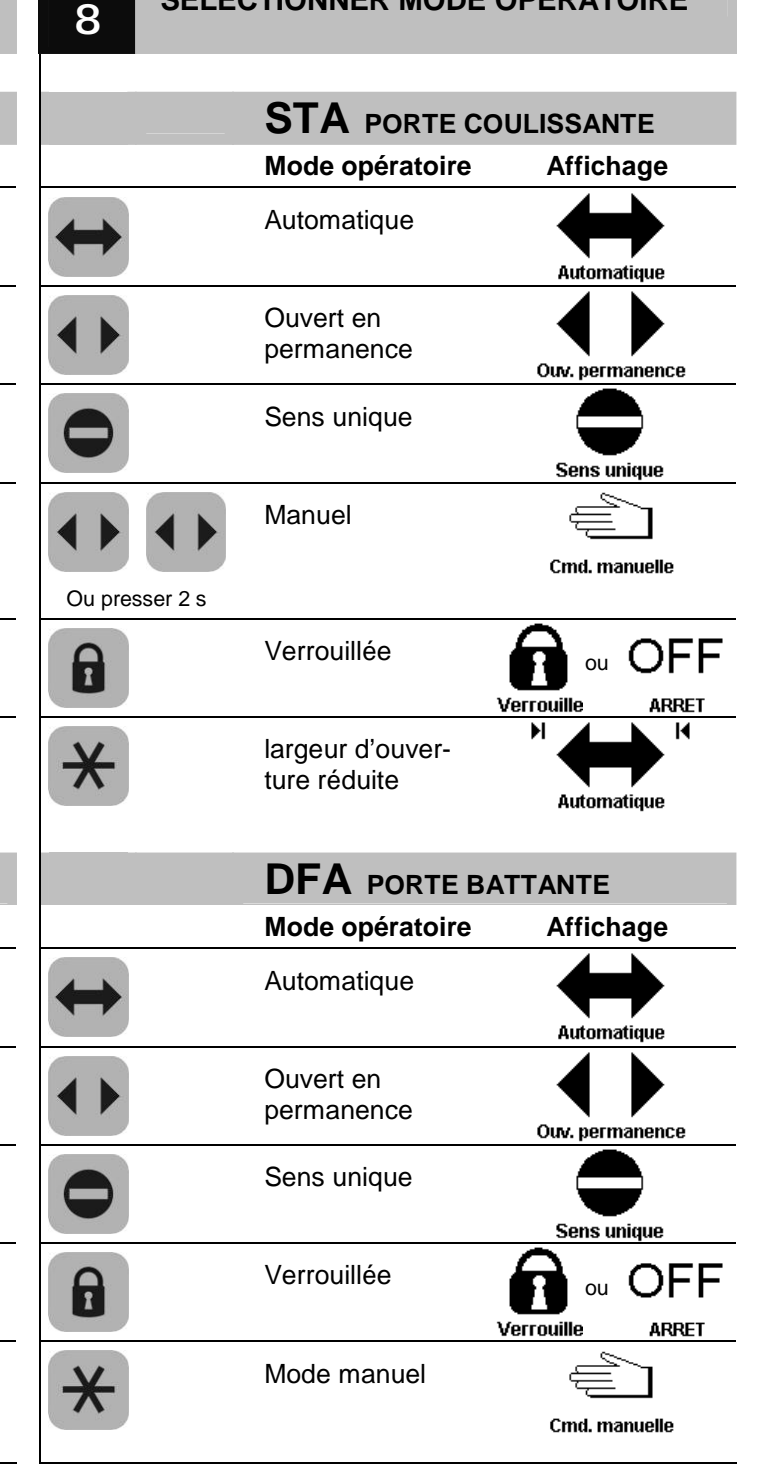

SELECTIONNER MODE OPERATOIRE

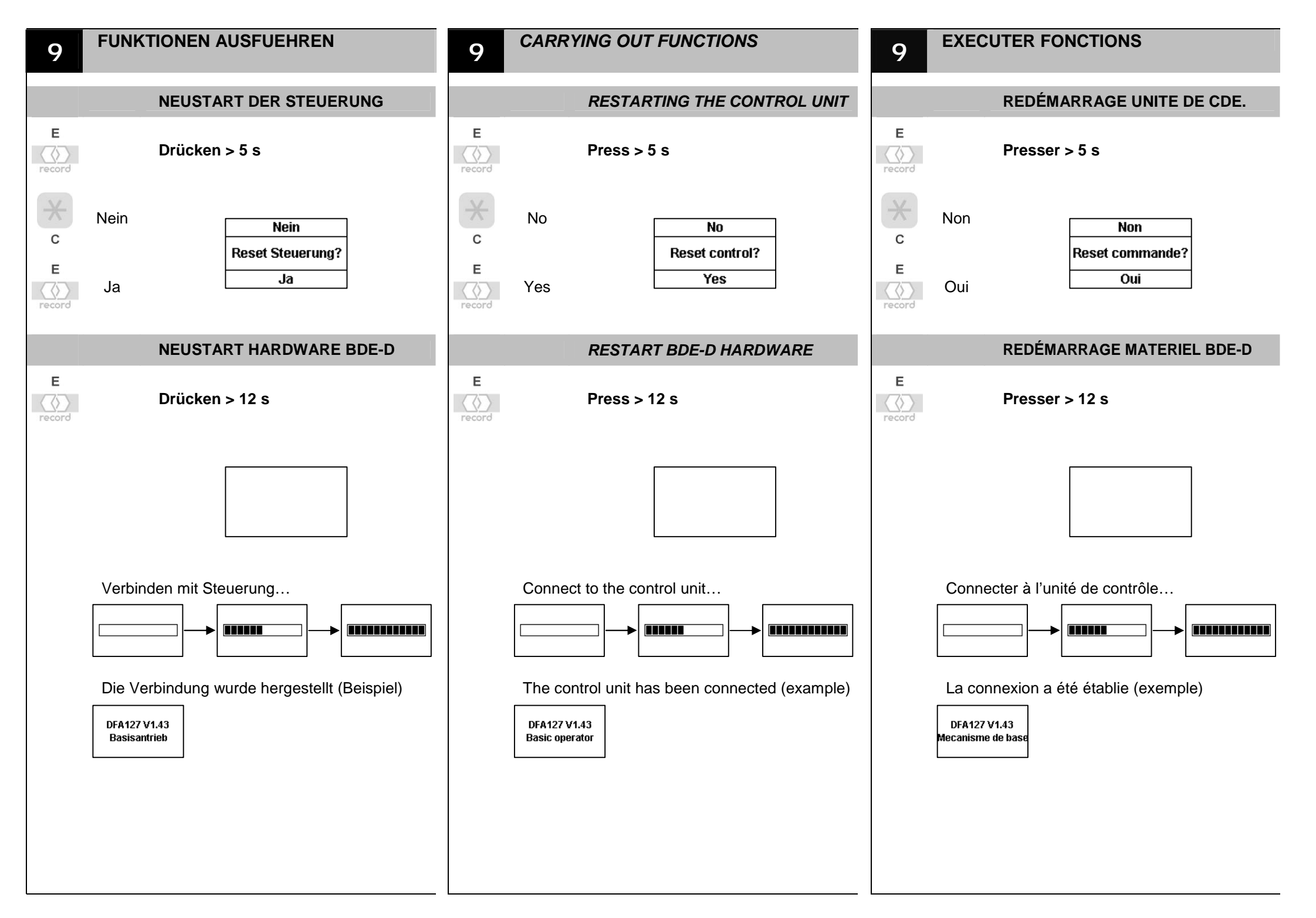

## ÖFFNUNG MIT SSK

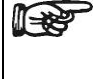

Nur in Betriebsart Verriegelt.

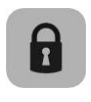

6

Betriebsart Verriegelt wählen

Für die Auslösung mit SSK die Taste **Verriegelt** erneut drücken

#### ÖFFNUNGSIMPULS BEIM EDITIEREN

drücken

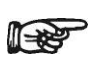

Während dem Anpassen von Parametern und Konfigurationen kann die Auswirkung direkt überprüft werden.

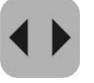

Auswirkung direkt überprüft werden. Für die Auslösung eines Öffnungsimpulses die Taste **Daueroffen** 

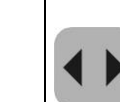

8

8

**OPENING WITH SSK** 

Only in operation mode **Locked**.

Select operation mode Locked

Press key **Locked** again to release SSK

#### **OPENING WHILE EDITING**

Check directly the effect when parameters and configurations have been edited.

Press key **Hold open** to release an opening

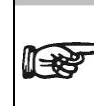

8

8

#### **OUVERTURE AVEC SSK**

Seulement en mode opératoire Verrouillée.

Choisir mode opératoire Verrouillée

Pousser la touche **Verrouillée** encore une fois pour déclencher SSK

#### IMPULSION D'OUVERTURE PENDENT LA MODIFICATION

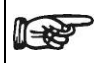

Vérifiez directement l'effet quand les paramètres et des configurations ont été édités.

Po **ne** 

Pousser la touche **Ouvert en permanence** pour déclencher une ouverture

## 10

#### **INFORMATIONEN AUSLESEN**

#### **SYSTEMINFORMATIONEN**

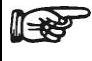

Informationen über das Antriebssystem, wie z.B. die Softwareversion. können in der Hauptansicht ausgelesen werden.

Е  $\langle \langle \rangle$ record

Е

Е

Е

Drücken ca. 2 s

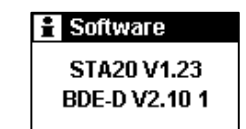

Blättern in den Informationen

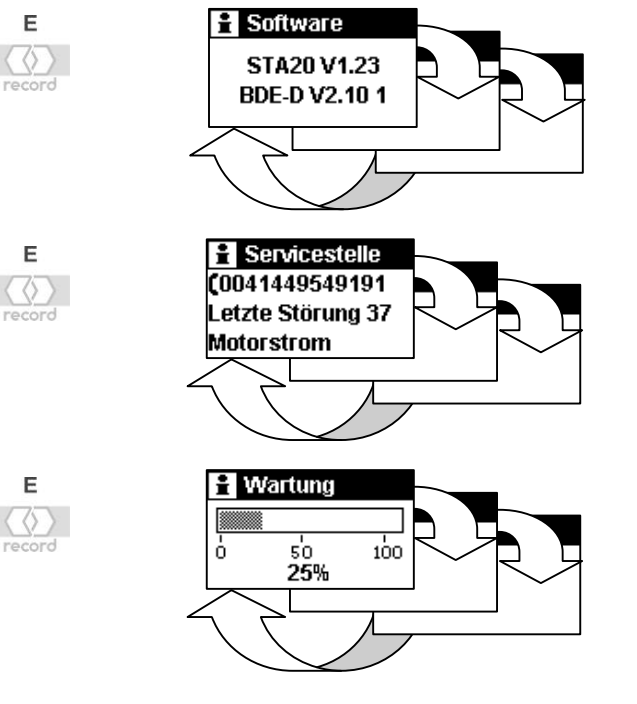

Rückkehr zur Hauptansicht mit Tastendruck oder automatisch nach 20 s.

#### **READING OUT INFORMATION** 10

#### SYSTEM INFORMATION

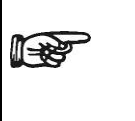

Е

record

Е

record

Е

record

Е

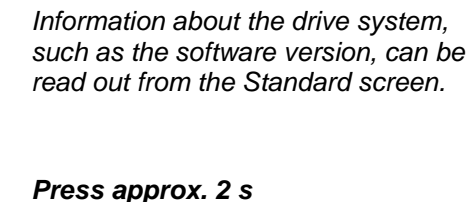

Software STA20 V1.23 BDE-D V2.10 1

Browsing through information screens

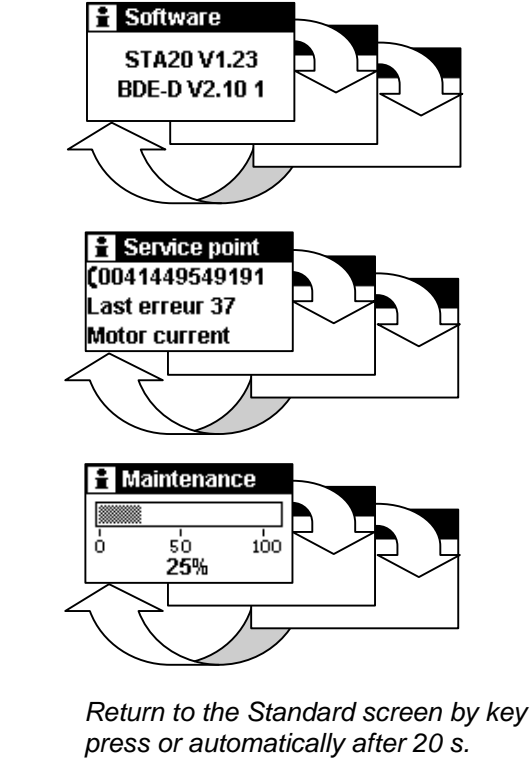

## LIRE DES INFORMATIONS 10 **INFORMATIONS DU SYSTÈME** L'écran principal permet de consulter R des informations sur le système d'entraînement, telles que par ex. la version du logiciel. Е Presser environ 2 s record Software STA20 V1.23 BDE-D V2.10 1 Naviguer dans les informations 1 Software Е STA20 V1.23 record BDE-D V2.10 1 1 Service Е (0041449549191 Derniere erreur 37 record Courant moteur Е Maintenance ò 50 100 25%

Retour manuel à l'écran principal en appuyant sur une touche ou automatiquement au bout de 20 s.

#### **STÖRUNGSANZEIGEN** 11 Aktuelle Betriebsstörungen des Antriebssystems werden in der Hauptan-Standard screen. sicht angezeigt. Nach 2 s wechselt die Anzeige zwischen normal / invers inverse after 2 s Δ3 Δ3 A 3 $\leftrightarrow$ $\leftrightarrow$ AKI >60s aktiv AKI >60s aktiv AKI >60s active Sind mehrere Störungen aktiv, so werden sie nummeriert: z.B. Fehler 1/2 e.g. Fault 1/2 Temporäre Rückkehr in die Haupt-Е ansicht für 4 s. screen for 4 s. $\langle n \rangle$ record **MASTER/SLAVE INSTALLATIONEN** Zwischen der aktuellen Störung des Master- und Slave-Antriebs kann gewechselt werden. Blättern in den Störungsanzeigen

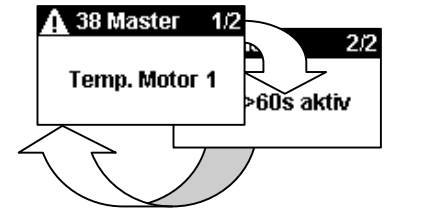

Temporäre Rückkehr in die Hauptansicht für 4 s nach dem Blättern in den Störungsanzeigen.

FAULT INDICATIONS

Any current operational faults in the drive system will be displayed in the

The display changes between normal/

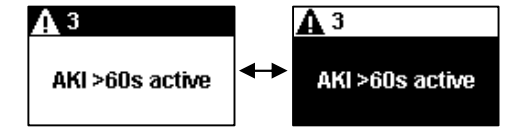

If several faults are active. they will be numbered:

Temporary return to the Standard

#### MASTER/SLAVE INSTALLATIONS

You can switch between the current fault of the Master and Slave drives.

Browsing the fault screens

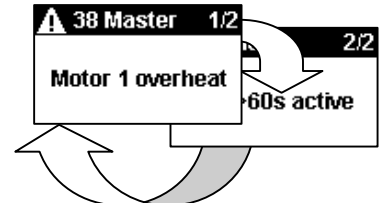

Temporary return to the Standard screen for 4 s after browsing the fault screens.

11

Е

 $\overline{\langle}$ 

Е

record

Е

record

#### **MESSAGES D'ERREUR**

Les dysfonctionnements actuels du système d'entraînement s'affichent à l'écran principal.

Au bout de 2 s, l'affichage passe de normal à inverse.

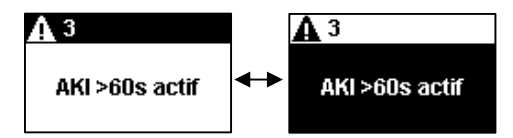

Si plusieurs dysfonctionnements sont actifs, ils seront alors numérotés : par ex. erreur 1/2.

Retour à l'écran principal pour 4 s.

#### **INSTALLATIONS MAITRE/ESCLAVE**

Il est possible d'alterner entre les dysfonctionnements actuels de l'entraînement Maître et Esclave.

Naviguer dans les erreurs

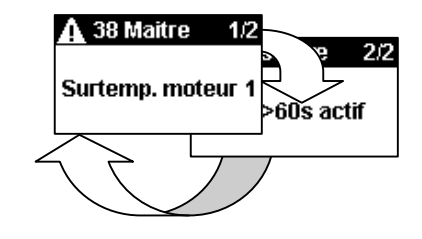

Retour à l'écran principal pour 4 s après naviguer dans les erreurs.

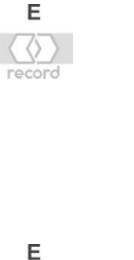

record

Е

Е

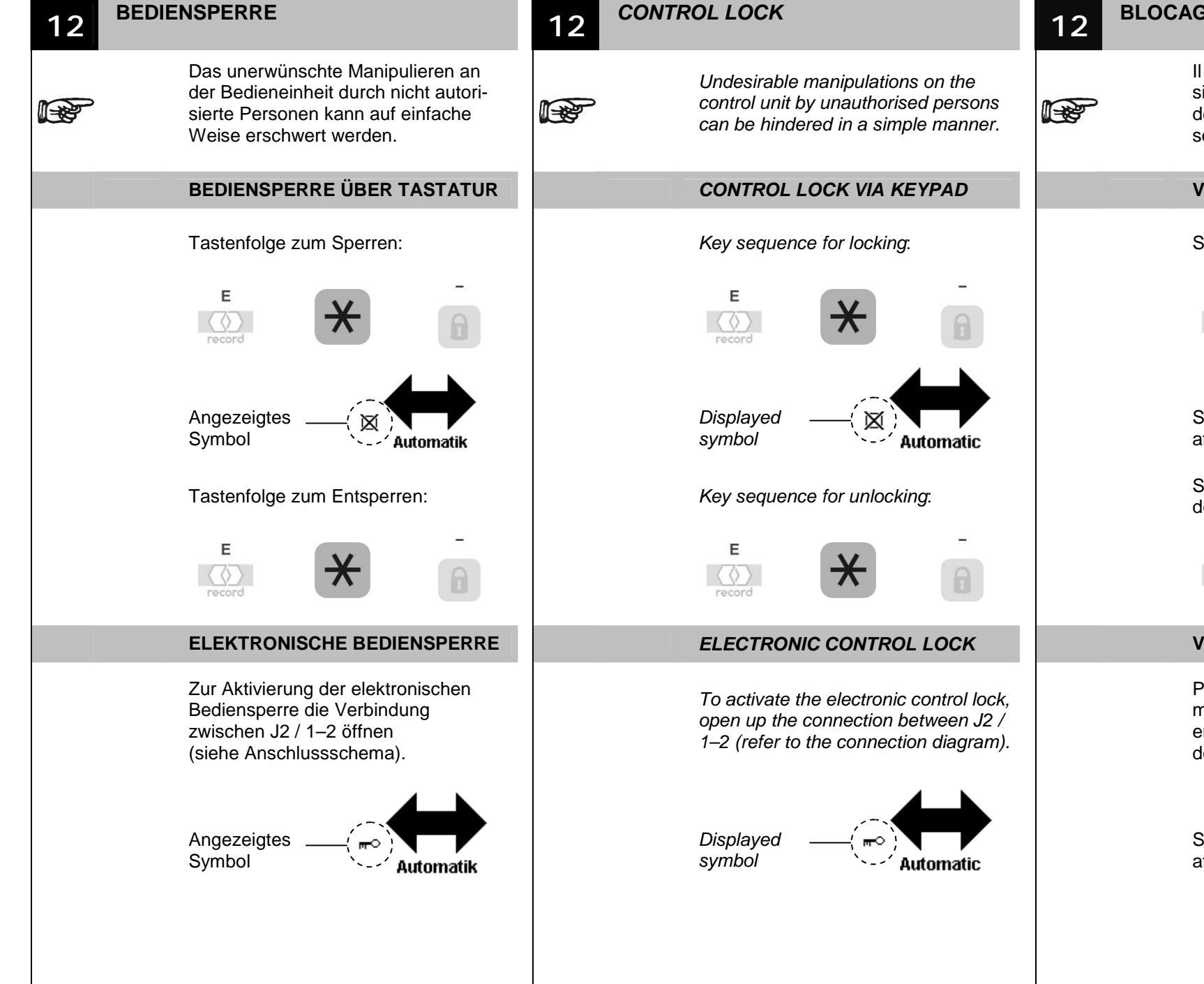

#### **BLOCAGE DE COMMANDE**

Il est possible d'empêcher de manière simple toute manipulation inopportune de l'unité de commande par des personnes non autorisées.

#### **VERROUILLAGE PAR TOUCHES**

#### Séquence de touches pour verrouiller:

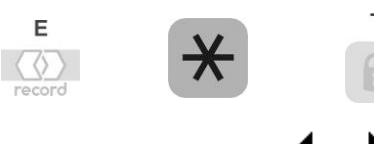

Symbole

Séquence de touches pour déverrouiller:

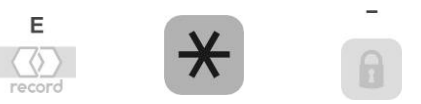

#### VERROUILLAGE DE CDE. ELECTR.

Pour activer le verrouillage de commande électronique, ouvrir la liaison entre J2 / 1–2 (voir schéma de raccordement).

Automatique

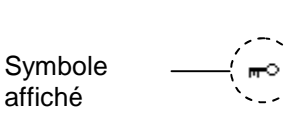

## PARAMETER MIT SCHIEBEREGLER

#### **BEISPIEL SCHLIESSGESCHW.**

Multifunktionstaster auf Steuergerät:

Е

record +

Е

С

Е

 $\langle \rangle$ Е  $\langle \rangle$ 

13

Е

Е

С

# 4. Lichtimpuls

Im Menu Fahrkurve zu Menüpunkt Schliessgeschwindigkeit und bestätigen

Im Menüpunkt Schliessgeschwindigkeit die gewünschte Geschwindigkeit auswählen

Geschwindigkeit erhöhen **0** = Minimum 40 = Maximum

Geschwindigkeit vermindern

Taste gedrückt halten für kontinuierliches Verschieben

Wert übernehmen und im STG speichern

Menupunkt verlassen

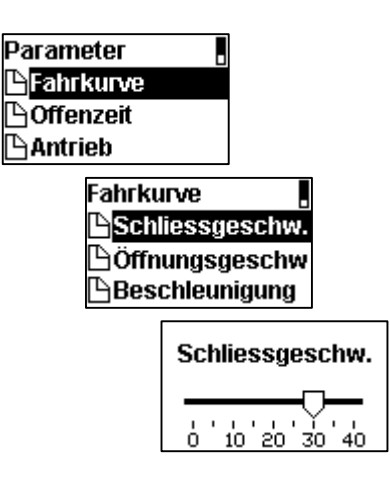

#### PARAMETER WITH SLIDER CONTROLS 13

#### **CLOSING SPEED EXAMPLE**

Multifunction key on control unit: 4th light pulse

In the Driving cycle menu, select the Closing speed menu item, and confirm

Select the desired speed in the Closing speed menu item

Increasing the speed **0** = minimum 40 = maximum

Decreasing the speed

Hold the key down for continuous scrolling

Confirm the entry and save it in the STG

Exit the menu item

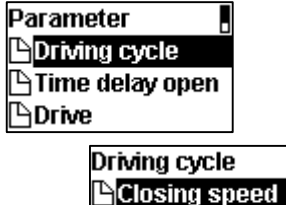

**Opening speed** Acceleration

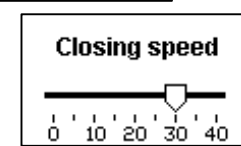

## 13

Е

+

\_

Е

С

PARAMETRE AVEC REGLAGE A CUR-SEUR

## EXEMPLE VITESSE FERMETURE Touche multifonctionelle sur la STG : 4e impulsion lumineuse Choisir Vitesse fermeture dans le menu Courbe de mouvement et confirmer Е Choisi la vitesse souhaité dans le menu Vitesse fermeture et confirmer Augmenter la vitesse **0** = minimum 40 = maximumDiminuer la vitesse Maintenir la touche pressée pour obtenir un déroulement continu Valider et enregistrer dans la STG Quitter article de menu Parametres Courbe de mouv A Temp. d'ouvert. Pi Mecanisme Courbe de mouve Schliessgeschw. Nitesse ouvert. Acceleration

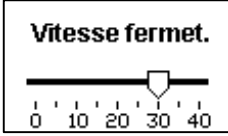

#### PARAMETER MIT SCHALTFLÄCHE

#### **BEISPIEL VERRIEGELUNGSTYP**

Multifunktionstaster auf Steuergerät: **4. Lichtimpuls** 

Im Menu **Parameter** zu Menüpunkt Verriegelung und bestätigen

Im Menu Verriegelung zu Menüpunkt Verr. Typ und bestätigen

Im Menu **Verr. Typ** den gewünschten Verriegelungstyp auswählen

Wert übernehmen und im STG speichern

Menupunkt verlassen

Parameter Handbetrieb Bedieneinheit Verriegelung Verr. Funktion Verr. Typ Verr. Typ Standard Bolzen Magnet

#### PARAMETERS WITH RADIO BUTTONS

#### LOCKING TYPE EXAMPLE

Multifunction key on control unit: *4th light pulse* 

In the **Parameter** menu, select the **Locking** menu item, and confirm

In the **Locking** menu, select the **Lock type** menu item, and confirm

Select the desired lock type in the *Lock type* menu item

Confirm the entry and save it in the STG

Е

 $\langle \nabla \rangle$ 

С

Exit the menu item

Parameter ||Aanual control ||Control unit ||Locking

> Locking Locking function Lock type VRR manually

> > Lock type ©<mark>Standard</mark> ○Locking bolt ○Magnet

#### PARAMETRES AVEC BOUTON DE CDE.

## **EXEMPLE TYPE VERROUILLAGE** Touche multifonctionelle sur la STG : 4e impulsion lumineuse Е Choisir Verrouillage dans le menu $\langle \rangle$ Parametres et confirmer Е Choisir Type verrouillage dans le $\langle \langle \rangle \rangle$ menu Verrouillage et confirmer Choisi le type de verrouillage souhaité dans le menu Type verrouillage Valider et enregistrer dans la STG Quitter article de menu Parametres Commande manu AUnite de comman Verrouillage Verrouillage AFonct. verrouill. Type verrouillage VRR manuel Type verrouillage Standard ODoigt de VRR

⊖Doigt de VRR ⊖Aimant

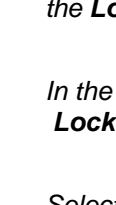

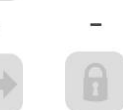

Е

 $\langle \rangle$ 

record

С

Е

 $\langle \rangle$ 

Е

#### PARAMETER MIT ANKREUZFELD

**BEISPIEL Handbetrieb bei** Schliessung

Multifunktionstaster auf Steuergerät: 4. Lichtimpuls

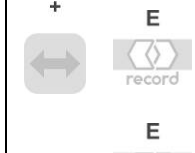

Im Menu Parameter zu Menüpunkt Handbetrieb und bestätigen

Im Menu Handbetrieb zu Menüpunkt Bei Schliessung und bestätigen

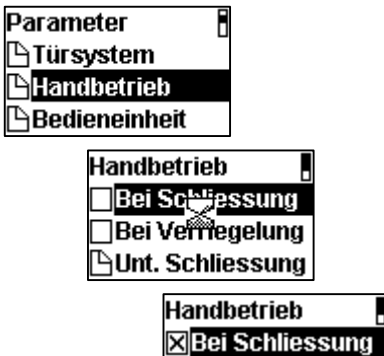

Bei Verriegelung

AUnt. Schliessung

#### PARAMETER WITH CHECKBOXES

**EXAMPLE Manual control during** closing

Multifunction key on control unit: 4th light pulse

In the Parameter menu, select the Manual control menu item. and confirm

In the Manual control menu, select the During closing menu item, and confirm

| Parameter 🚦      |
|------------------|
| Entrance system  |
| Manual control   |
| Control unit     |
| Manual control   |
| During 2/osing   |
| When tocked      |
| Supp. dur. clos. |

Manual control X During closing When locked 🕒 Supp. dur. clos.

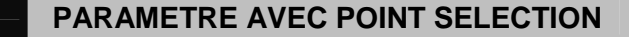

#### **EXEMPLE** Manuelle à la fermeture

Touche multifonctionelle sur la STG : 4e impulsion lumineuse

 $\langle \langle \rangle \rangle$ 

Choisir Manuelle dans le menu Paramètres et confirmer

|   | _                 |  |
|---|-------------------|--|
| 1 | 7                 |  |
|   | $\langle \rangle$ |  |

Е

Choisir A la fermeture dans le menu Manuelle et confirmer

| Parametres        |  |
|-------------------|--|
| 🗅 Systeme porte   |  |
| 🕒 Manuelle        |  |
| 🕒 Unite de comman |  |
| Manuelle          |  |
| □ û la fermetu    |  |

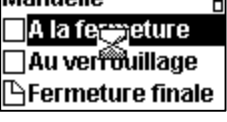

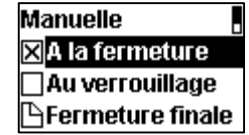

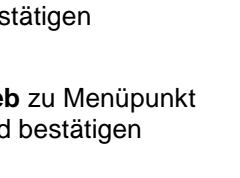

4

Е

Е

record

 $\langle \langle \rangle \rangle$ 

| 14 STOERUNGSBEHEBUNG                                                                                                    | 14 ERROR ELIMINATION                                                                                                    | 14 DEPANNAGE                                                                                                    |  |  |
|----------------------------------------------------------------------------------------------------|----------------------------------------------------------------------------------------------------|----------------------------------------------------------------------------------------------------|--|--|
| Symptom / Fehler<br>! Mögliche Ursache<br>à Massnahmen                                                                                                    | Symptom / error<br>! Possible causes<br>à Remedy                                                                                                    | Symptôme / erreur<br>! Cause probable<br>à Remède                                                                                                    |  |  |
| Keine Anzeige nach Verbindung mit STG         ! Falsches Verbindungskabel , falsche Steckerbelegung         à Anschlüsse der CAN-Verbindung überprüfen         Anzeige nach Verbindung mit STG         Licht         EIN/AUS?         OK         ! Nur Testprogramm geladen | No display after connection to the STG         ! Wrong cable connector, incorrect pin configuration         à Check connections to the CAN bus         Display after connection to the STG         Licht         EIN/AUS?         OK | Pas d'affichage après connexion avec STG         ! Faux câble de connexion, fausse connexion de prise         à Vérifier les connexions au bus CAN         Affichage après connexion avec STG         Licht         EIN/AUS?         OK         ! Routine de test existe seulement |  |  |
| à Testprogramm beenden, SW update mit FPC 902                                                                                                    | <i>à</i> Finish test routines, software update with FPC 902                                                                                                    | <ul> <li>Terminer la routine de test, mise à jour le logiciel<br/>avec le FPC 902</li> </ul>                                                                                                    |  |  |
| Anzeige schlecht lesbar                                                                                                    | Display is not easily readable                                                                                                    | Mauvais visibilité d'affichage LCD                                                                                                    |  |  |
| ! Kontrast zu tief oder zu hoch eingestellt                                                                                                    | ! Contrast may be to low or to high adjusted                                                                                                    | ! Contrôle de contraste peut être trop bas ou trop haut                                                                                                    |  |  |
| à Parameter/Bedieneinheit/BDE-D/Kontrast anpassen                                                                                                    | à Parameter/Control panel/BDE-D/ adjust contrast                                                                                                    | <ul> <li>à Parametres/Unité de commande/BDE-D/<br/>ajuster le contraste</li> </ul>                                                                                                    |  |  |
| "?" in der Anzeige / bei Parameter                                                                                                    | "?" on display / in parameter value                                                                                                    | "?" sur l'affichage / au paramètre                                                                                                    |  |  |
| ! Wert im STG unbekannt oder nicht vorhanden                                                                                                    | ! Unknown parameter in the STG or inexistent                                                                                                    | ! Valeur inconnue dans le STG ou inexistante                                                                                                    |  |  |
| à Parameter programmieren oder STG updaten                                                                                                    | à Parameter programmieren oder STG updaten                                                                                                    | à Programmer le paramètre ou mettre le STG à jour                                                                                                    |  |  |
|                                                                                                    |                                                                                                    |                                                                                                    |  |  |
|                                                                                                    |                                                                                                    |                                                                                                    |  |  |

## 15 ZUBEHÖR

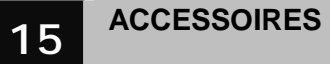

AP-Dose 40 mm, FELLER, weiss *Surface-mounted box 40 mm, FELLER, white* Bôite apparente 40 mm, FELLER, blanc

#### 102-015295

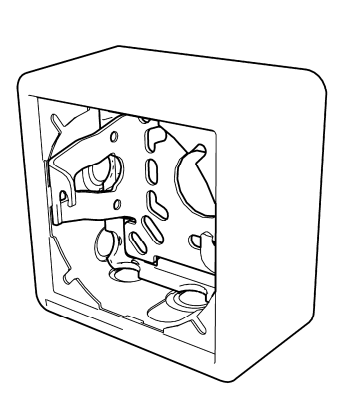

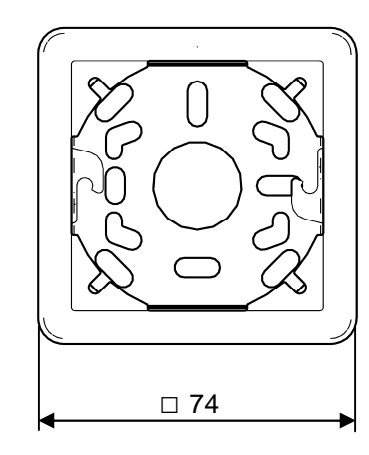

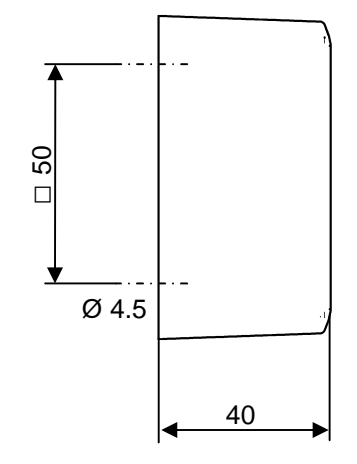

AP-Dose 54 mm, FELLER, weiss *Surface-mounted box 54 mm, FELLER, white* Bôite apparente 54 mm, FELLER, blanc **102-015153** 

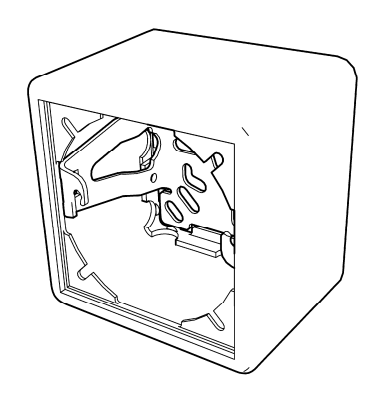

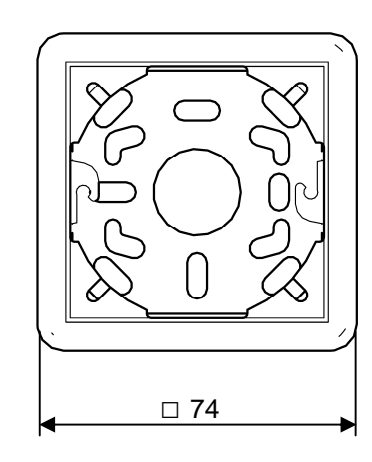

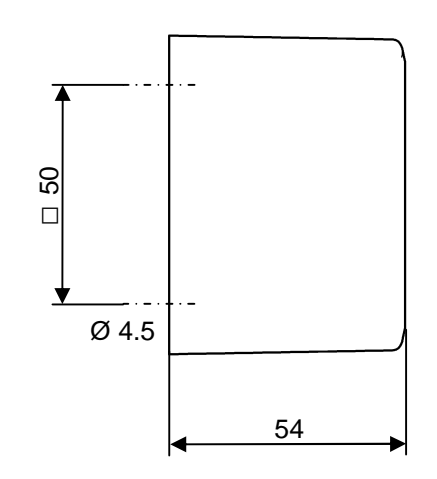

AP-Rahmen für BDE-D Einbau, weiss

Surface-mounted box for BDE-D flush mounted version, white

Bôite apparente pour BDE-D à encastrer, blanc

#### 102-903808931

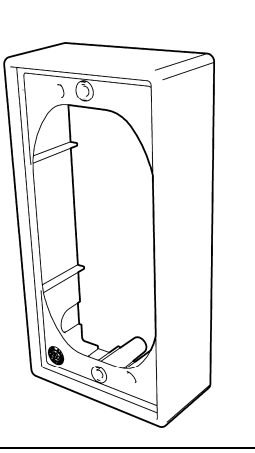

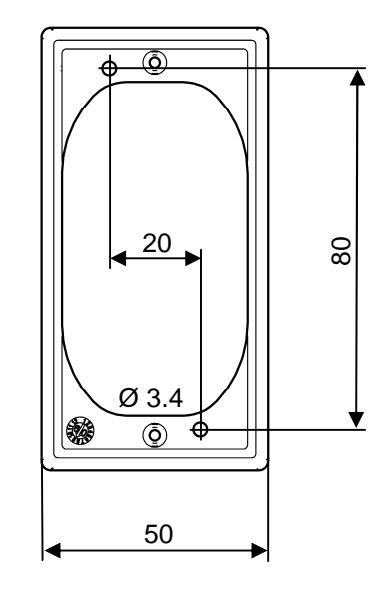

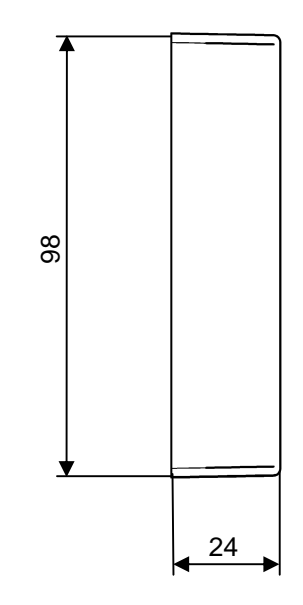

UP-Rahmen für BDE-D Einbau, weiss

Flush-mounted frame for BDE-D flush mounted version, white

Bôite à encastrer pour BDE-D à encastrer, blanc

102-903110800

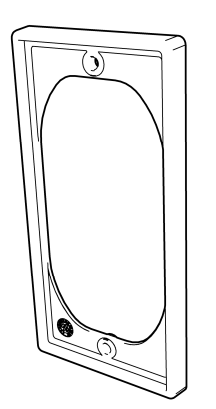

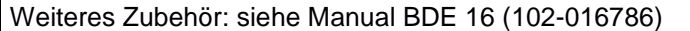

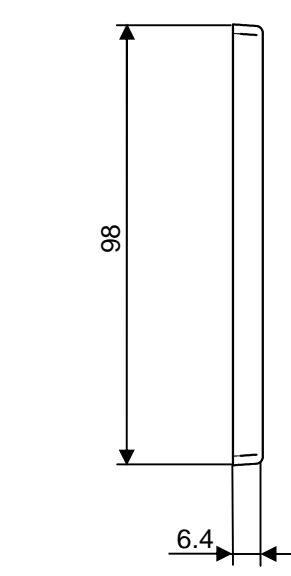

Other accessories: see manual BDE 16 (102-016786)